# TSUBAME2.5 利用講習会

平成29年度版(Rev.20170817) 東京工業大学 学術国際情報センター 共同利用推進室

Copyright (C) 2010-2017 GSIC All Rights Reserved.

## CONTENTS

□ 概要 (仕様)
 □ 情報源(FAQ、URL)
 □ 利用法(ログイン)
 ◇ 仮パスワード変更と公開鍵の設定
 □ ファイルシステム(ディレクトリ)
 □ 利用可能アプリケーション
 □ プログラムのコンパイル(MPI環境)
 □ 利用可能計算資源(キューの紹介)
 ◇ Hキューの予約方法
 □ ジョブ管理システム(ジョブの投入)

※ ◇は、利用ポータル編を参照します。
 ※ TSUBAME2.5 は2017年10月末にて運用を終了いたします。

2013年9月より運用開始 TOP500 第44位(2017/6) 国内第6位(x86では3位)

#### **Compute Node**

(2 CPUs, 3 GPUs) 1 node = 4.08 TFLOPS

Memory: 58.0 GB(CPU) 18.0 GB(GPU) CPU: Xeon 2.93GHz x 2  $6 \times 2 = 12 \text{ cores}$ GPU : K20X x 3 (6GBx3) SSD: 120GB Linux : SLES 11 SP3

0

#### TSUBAME2.5 概要

Rack (30 nodes) **System** (58 racks) Performance: 122.4 TFLOPS 1442 nodes: 2952 CPUs 225 TFLOPS 2.28 TB Memory: 4360 GPUs 5562 TFLOPS 116 TB Memory: Disk 7.1 PB Performance: 5.7 PFLOPS (単精度 17.1PF) 0

# TSUBAME利用の情報源

#### <u>TSUBAME共同利用</u> > よくある質問、FAQ

一般的情報

(http://www.gsic.titech.ac.jp/kyodou/FAQ#faq-list)

Q.

TSUBAME2.5 を利用するための、基本的な情報はどこを見ればよいですか。 Q. TSUBAME2.5 を利用するための、

この共同利用のFAQは今後、充実予定です。

TSUBAME計算サービス内のTSUBAME 2.5 利用の手引きHTML,PDF 📆

TSUBAME計算サービス内のTSUBAME2.5利用ボータル利用の手引き(PDF) 🔂

TSUBAME計算サービス内の各種利用の手引き

TSUBAME計算サービス内のFAQ

「利用の手引き」「FAQ」は 必ず目を通してください。

基本的な情報はどこを見ればよいですか。

FAQ Page

Q.

FAQを見てもわからない場合には、どこへ連絡したらよいですか。

**A.** TSUBAME共同利用 利用者および HPCI 実証利用 利用者は kyoyo\_at\_gsic へお問い合わせください。 (上記のメールアドレスの \_at\_を半角の@へ変換した後に .titech.ac.jp を付けてください。) TSUBAME相談窓口 (soudan) は学内ユーザーのみの問い合わせ窓口となっております。

TSUBAME共同利用(産業・学術)の利用者およびHPCI実証利用の利用者は kyoyo@gsic.titech.ac.jp 宛にお問合せ下さい。 soudan@cc.titech.ac.jpは学内向けの相談窓口です。利用なさらないでください。

# 1.0 利用法概略

- SSH(公開鍵認証)でログインノードにアクセス ssh TSUBAME-ID@login-t2.g.gsic.titech.ac.jp (学内からは、パスワード認証によるSSH接続も可能)
- インタラクティブノードへ割り当て
   インタラクティブノードのいずれかに自動的に割り当てられます。
- 計算ノードにジョブを投入する

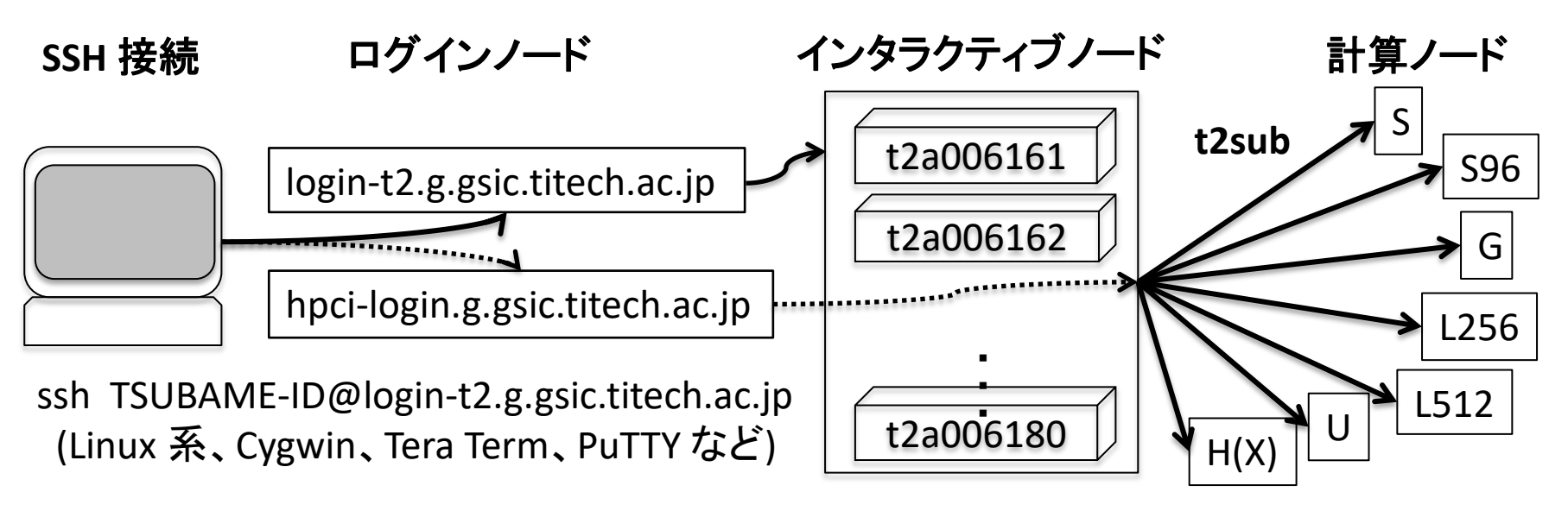

※⇒ ssh ログインの詳細については「利用ポータル編」を参照します。

## TSUBAME2.5の利用概要

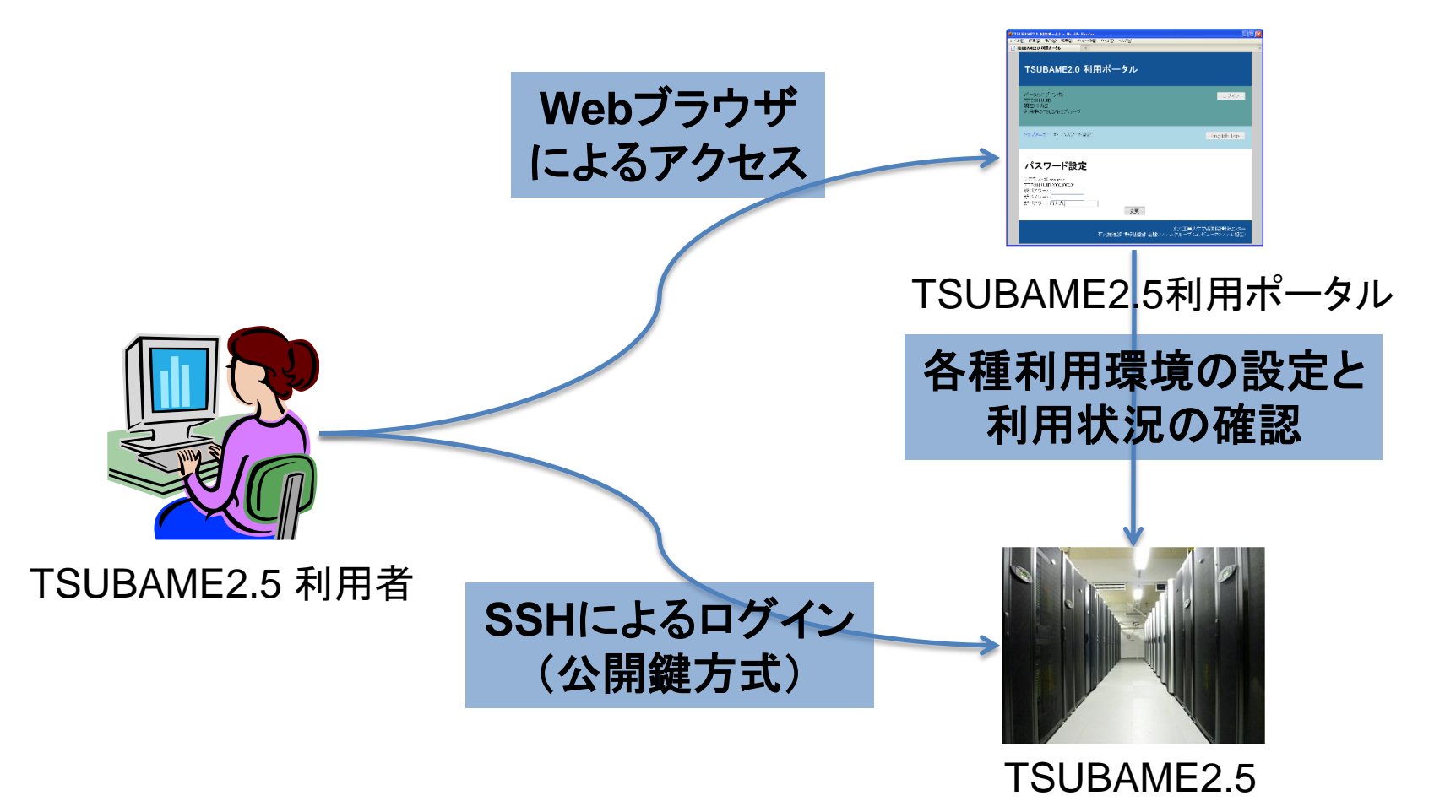

※「TSUBAME2.5利用ポータル編」を参照します。

1.1 ファイルシステムとディレクトリ

#### 利用可能ファイルシステムの概要

 利用可能ストレージ容量 (インタラクティブ/バッチ共通) ホームディレクトリ(無料) 1利用者当たり 25GB /home/usr?/ユーザ名 NFS (環境設定、ソース等) グループディスク(30Pt/1TB/1月) 課題当たり最大 30TB /work0、/work1 Lustre FS (/work1 のみ割当て) ※ 1ファイル最大2TBまで(stripe機能により変更可)

 スクラッチ領域(ジョブ実行中のみ利用可能、終了時に削除) ローカル SSD(/scr) 各ノード当たり 56~500GB グローバルスクラッチ(/gscr0) 共有領域 約 100TB
 詳細: http://tsubame.gsic.titech.ac.jp/docs/guides/tsubame2/html/usage.html#usage-scrach

1.2 ファイルシステムとディレクトリ続き

#### 以下のファイルシステムが用意されています。

#### 1. ホームディレクトリ (/home)

- 1ユーザーあたり 25GB まで無料で利用できます。
- 利用状況の確認は t2quota コマンドを使用します。

#### 2. グループディスク (/work1)

- 有償です。1TB・1月あたり30 TSUBAME ポイントを消費します。
   容量は1TB単位で月毎に設定可能。設定は共同利用推進室で行います。
- 使用量や上限量は、t2quota -g コマンドにて確認してください。

| Disk Utilization (/work1): |             |            |            |       |        |       |               |       |   |
|----------------------------|-------------|------------|------------|-------|--------|-------|---------------|-------|---|
|                            | Block L     | imits      |            | -     |        | File  | <b>Limits</b> |       | - |
| GROUP                      | KB          | quota      | limit      | grace | files  | quota | limit         | grace |   |
| t2g-gsictw                 | 3838018136* | 1063004405 | 1073741824 | -     | 128478 | 0     | 0             | -     |   |

- /work1/課題グループ名/の下に、ユーザ名ごとにサブディレクトリ を作成することを推奨します。
- Lustreの設定については、利用の手引「4.6.3 work」を参照してストライプの チューニングを行ってください。http://tsubame.gsic.titech.ac.jp/docs/guides/tsubame2/html/usage.html#work

## 1.3 ファイルの転送

 計算する前にデータの準備が必要な場合 (Linux系) sftp, scp を利用してください。

sftp ユーザ名@login-t2.g.gsic.titech.ac.jp

scp コピー元 ユーザ名@login-t2.g.gsic.titech.ac.jp: コピー先パス

(時間制限のない io-t2.g.gsic.titech.ac.jp による転送を推奨します)

例

- \$ sftp TSUBAME-ID@io-t2.g.gsic.titech.ac.jp
- \$ scp test.txt TSUBAME-ID@io-t2.g.gsic.titech.ac.jp:~/test

(Windows/Mac 用) GUIクライアントソフトウェアとしては WinSCP、FileZilla や Cyberduck が利用できます。

※参考 WinSCPの設定 http://edu.gsic.titech.ac.jp/?q=node/46

 TSUBAME内部から外部のデータを直接取得する方法 http://tsubame.gsic.titech.ac.jp/node/1344

#### 1.4 巨大なファイルの転送

• 巨大なファイルを転送したい場合(数テラバイト~)

学術国際情報センター1F「共同利用端末室」を利用

- 10Gb イーサネット(光ケーブル)にて接続
- USB外部ディスクを接続しデータを転送(USB3.0)
- 共同利用端末を利用しTSUBAME ヘログイン可能
- 学術国際情報センター2F「ダウンロードサーバ」を利用
  - インフィニバンドにて TSUBAME と直接接続
  - USB外部ディスクを接続しデータを転送(USB3.0)
  - TSUBAME から直接ログインしファイル操作可能

※ USB外部ディスクを送付する場合はあらかじめご連絡ください。

# 2.1 利用可能アプリケーション

- 学外利用の方が無償で利用可能なソフトウェア
  - OS (SUSE Linux Enterprise Server 11 SP3 / x86\_64)
  - ジョブスケジューラ (PBS Professional 12.2.1)
  - GNU 4.3.4、PGI 17.5、Intel Compiler、TotalView 等開発環境
  - Gaussian 09.E01, 16.A03、Gaussian Linda 09.E01、GaussView 6
  - TSUBAMEに導入済みのフリーソフト

(/usr/apps.sp3/{free, nosupport} など)

サポート外: gcc 5.2、Python 2.7.7/3.5.2, caffe, cudnn

- 上記以外の一般的な商用ソフトウェア
  - 利用者がお持ちのライセンスを TSUBAME にインストールして
     ご利用いただけます。(必要に応じてベンダーから入手してください)

# 2.2 アプリケーション(フリーソフト)

- いわゆる無料ソフトウェアは自由に利用できます
  - http://tsubame.gsic.titech.ac.jp/ja/applications の Free applications 参照
- サポート有りフリーソフト(/usr/apps.sp3/free)
  - GSICでのSEによる一部サポートがあるものです。
  - Gamess\_01May2013、Gromacs\_5.1.2、Tinker\_6.2.01
     povray\_3.7 fftw3.3.4 lzma、R\_3.1.3、gnuplot\_4.6.5
     NVIDIA\_GPU\_SDK (6.x, 7.x) → /usr/apps.sp3/cuda/\*
- サポート無しフリーソフト(/usr/apps.sp3/nosupport)
  - GSICでのSEによるサポートがありません。(nosupport/gsic ...)
  - 最新のバージョン: http://tsubame.gsic.titech.ac.jp/node/1444

#### 2.3 インタラクティブノードの利用範囲

- インタラクティブノードでは、以下の制限の範囲内にて、通常のUNIXの操作、 プログラムのコンパイル、ジョブの投入、小規模プログラムの実行が出来ます。
  - 1. ユーザーあたりの利用メモリ 6GB
  - 2. ユーザーあたりのプロセス数 4
  - 3. ユーザーあたりのディスク使用上限量

/home 25GB, グループディスク 上限 30TB

- 各ノードあたり 50GB の /scr 領域 (t2a006170 のみ約 80GB)
- 4. CPU連続利用時間は 30分まで
- 5. 1時間利用がない場合は接続が切断されます。
- 6. GPU も利用可能(CUDA は nvcc にてコンパイル可能 Ver 7.5)
- 7. hpci-login ノードでは GPU は利用できません。
- バッチキューでのデバッグには2ノード・10分までの無償デバックジョブや、 有償のバッチキューをご利用ください。

S、S96、L256、L512 キューにて利用可能です。 HとGを除く各キューで可能 (グループID を指定せずにジョブを投入します)

# 3. プログラムのコンパイル

TSUBAME2ではコンパイラは、Intel, PGI, GNUの3種類が利用可能。
 利用の手引「6. プログラミングと環境」をご参照ください。

http://tsubame.gsic.titech.ac.jp/docs/guides/tsubame2/html/programming.html

• MPI並列 http://tsubame.gsic.titech.ac.jp/docs/guides/tsubame2/html/programming.html#mpi

MPI環境は、コンパイラとMPIドライバの組み合わせから選択して 利用することが可能です。OpenMPIとIntelコンパイラが標準です。 その他のMPI環境の利用方法は、利用の手引「6.3. MPI並列」を ご参照ください。(バージョンの組み合わせに注意)

実行の際はライブラリの環境変数の設定などご確認ください。

| MPIドライバ<br>OpenMPI |   | コンパイラ<br>Intel | _ | MPI環境:<br>MPI標準環境(OpenMPI + Intel)       |
|--------------------|---|----------------|---|------------------------------------------|
| Mvapich2<br>mpich2 | X | PGI<br>GNU     | = | その他のMPI環境<br>(注 : IntelMPI + Intel は対象外) |

※ MPIエラーのFAQ: http://tsubame.gsic.titech.ac.jp/node/148 OpenMPI: 1.6.5/1.8.2 Mvapich2: 2.0 (PGI17.1) mpich2: 3.1

# 4. 利用可能計算資源

| キュー名   | ノード数 | CPUコア数                         | GPU    | メモリ   | SSD   | ネットワーク     | 課金係数   |
|--------|------|--------------------------------|--------|-------|-------|------------|--------|
| S      | 300  | 12コア Intel<br>Xeon 2.93GHz     | KOON   | 54GB  | 50GB  |            | 1.0    |
| S96    | 39   | (6 コア x 2)                     | 3GPU   | 96GB  | 160GB | 80Gbps     | 1.2    |
| G      | 435  | Xeon 2.93GHz<br><b>4 コア</b> 相当 | (6GB)  | 28GB  | 50GB  | QDR IB x 2 | 0.5    |
| U (VM) | 10   | <b>8 コア</b> 相当                 |        | 26GB  | 10GB  |            | 0.7    |
| L256   | 8    | 32コア Intel                     | N/A    | 256GB |       | 40Ghns     | 4.0    |
| L512   | 2    | Xeon 2.0GHz<br>(8 コア x 4)      | ·      | 512GB | 480GB | QDR IB x 1 | 8.0    |
| H(X)   | 420  | Sキュー相当                         | K20X*3 | 54GB  | 50GB  | 80Gbps     | 30/60P |

 Hキュー (178~380) Sキュー相当 予約のなかった計算ノードは Xキューとして使用。
 ※2016年7月~9月は夏季縮退運転(ピークシフト)のためノード数を一部削減して運用 詳細: http://tsubame.gsic.titech.ac.jp/node/1474 (夏季縮退運転は9月末で終了)
 ※2017年8月~10月は移行期間となり、Sキュー240ノードのみでの運用となります。

## 4.1 課金について

- インタラクティブノードは無償でご利用いただけます。
- S、L系キューで2ノード、10分までのデバックジョブを投入可能
   Group ID を指定せずに投入する。(課金されません)
- グループディスクはディスク課金 (1TB 30ポイント)
- 課金=使用ノード数×経過時間(従量制)
   プロセス数には無関係(1ロ=3000ポイント)
  - 3000ノード時間(例:1日x10時間x1ノードx300日)
  - 標準エラー出力(ex. OTHERS.e\*)に概算値を表示
- 課金係数(Sキューを基準 1.0とする。)

G = 0.5, U = 0.7 S = 1.0 S96 = 1.2

H = 60(30) ポイント L256 = 4.0 L512 = 8.0

- 時間延長オプション(S, S96, L256, L512, G 共通)
- -et 0 (1hまで, 0.9), -et 1 (24h x1), -et 2 (48h x2), -et 3 (96h x4) ・ 実際のジョブの時間に近い walltime を設定(1時間内1割引)

\* 1 http://www.gsic.titech.ac.jp/kyodou/FAQ-A-general#kyodou-1unit

## 4.2 ノードの種類について

- インタラクティブノード
  - [i]: **インタラクティブ専用ノード (t2a006161 ~ t2a006180)** (通常20台、夏季は節電のためノード数は10台に)
- 計算ノード(バッチキュー)
  - [S] ノード占有系: 12 CPUコア、3 GPU(K20X)のノード利用
  - [G] GPU系 : 4 CPUコア、3 GPU(K20X)のノード利用
  - [L] ノード占有系: 32 CPUコアのノード利用 (GPUなし)
  - [H]予約系 : [S]相当をノード数、期間を予約して利用
     [X]ノード占有系 : 予約されなかったHキューのノード[S]を、
     Xキューとして開放し利用可能とする。
     ・午前10時過ぎにジョブを投入する(5秒間隔)
    - ・午前10時から翌朝9時まで利用可能 (walltimeの時間指定に注意すること)

# 4.3 ノード占有系: Sキュー・Lキュー

- Sキュー:12CPUコア, 3GPU, 54GBメモリを持つノード
  - 多数CPUまたはGPUによる並列性や、I/O(ディスク・通信)
     性能が必要なジョブ向け
  - ノード内のジョブ混在は起こらない。(たまにゾンビが)
     確保したノードへ直接ログイン可能。
- 大容量メモリが利用可能: S96, L256, L512
   数字はメモリ容量(GB)、標準の Sキューよりも多い
  - Sに比べ 1.2倍、4倍、8倍の課金(最大 512GB)
  - L系は Medium、Fatノード: CPUコアは多いがGPUなし

# 4.4 GPU系:Gキュー

- ノードあたり3GPU+4CPUコア
   GPUジョブに適している
  - 以下のようなノードに見える
    - 4CPUコア
    - 3GPU (1GPU=6GB)
    - 28GBメモリ

**元々のノード構成 (S)** ● 12 CPUコア/ 3 GPU ● 54 GBメモリ

**残りの計算資源は?** ● 8 CPUコア (Uキュー) ●26GBメモリ (課金 0.7) ●GPU, data0, MPI不可

- 残りの計算資源を仮想マシンで U,Vキューに提供

- Sに比べ 0.5倍の課金 (お得、半額)
- GPU講習会、GPUコンピューティング研究会

http://gpu-computing.gsic.titech.ac.jp/ 利用の手引き 6.5 GPU http://tsubame.gsic.titech.ac.jp/docs/guides/tsubame2/html/programming.html#gpu

## 4.5 予約系: Hキュー

- 予約した期間ノードを占有して利用
  - 1000CPU(84ノード)~の並列性が必要なジョブ向け
  - TSUBAME2.5利用ポータルから日程・ノード数を予約

1スロット(1日) 1ノードあたり 60(30) TSUBAMEポイント

- 早期予約(8日~14日前)の場合は 60ポイント(早期割増)
- バッチキューを介さない利用も可能
  - ・同じグループのユーザーは自由にログイン可能。
- 柔軟な予約が可能
  - ・最低16~最大380ノードまで、期間は1日単位で最長7日
  - 予約状況は予約ポータルか t2rstat で確認する

※⇒ Hキュー予約の詳細については「利用ポータル編」を参照します。

# 5. ジョブ管理システムの利用法

5.1 「id」によるTSUBAMEグループの確認 5.2 「t2group」による利用可能ポイントの確認 5.3 「t2sub Iによるジョブの投入 5.4 「t2sub」によるジョブの投入例 5.5 「t2stat Iによるジョブの確認 5.6 「t2del」によるジョブの削除 5.7 ジョブID についての補足 5.8 ノードに直接ログインして実行

\* TSUBAME2.5 ではジョブ管理システムとしてPBS Professional を使用しています。 (PBS = Portable Batch System, Version 12.2.1)

#### 5.1 「id」よるTSUBAMEグループの確認

•「id」コマンドで、所属するグループを確認します。 > id

uid=10000XXXXX(watanabe-t-bd) gid=100(users) groups=100(users), 1000000XXX(<u>t2g-TSUBAMEグループ</u>)

- TSUBAMEグループは課題毎に設定される t2g から始まる文字列
  - 課金グループ(ジョブ投入時に指定、計算機資源を TSUBAMEポイントとして管理)
  - Unix ファイルシステムのアクセス権管理
  - /work1 といったグループディスク

グループ "users" のファイルを生成しないように newgrp コマンドにてグループIDの設定を推奨します。

#### 5.2「t2group」による利用可能ポイントの確認

• t2groupコマンドで、利用可能なTSUBAMEポイントが確認できます。

> t2group Groups users t2g-XXXXX of User toko-d-ai ------Group--------FixedQueue------MeasuredRateQueue-----Name t2g-XXXXX used | 4.0 stopped 0 | 1.0 used 32400000 ※ 1 TSUBAMEポイント = 計算ノード1台を1時間利用する単位 秒で表示された残り時間を、1時間= 60分 × 60秒で割ることで、 残りの TSUBAME ポイントが計算できます。 この例では、32400000 ÷ 3600 = 9000 (TSUBAMEポイント)

すなわち 3000 (TSUBAMEポイント) × 3 で残り3口となります。

 TSUBAME2.5利用ポータルで、より詳細な情報を確認できます。 https://portal.g.gsic.titech.ac.jp/portal

### 5.3 「t2sub」によるジョブの投入の前に

• t2sub コマンドによりジョブを投入します。

2017/04/14 16:33

-helpで詳細な情報が得られます。

ジョブを投入する前に現在の<u>ノードの混み具合</u>を確認します。
 各キューの実行状況は下記URLで確認できます。
 <a href="http://mon.g.gsic.titech.ac.jp/summary/">http://mon.g.gsic.titech.ac.jp/summary/</a>

Service List

TSUBAME Computing Services > TSUBAME 2.5 - MONITORING PORTAL > Service Utilization

#### TSUBAME 2.5 Cloud Service Utilization

| service | assigned<br>nodes |                  | max running<br>nodes jobs   | users |
|---------|-------------------|------------------|-----------------------------|-------|
| S       | 13%               | 40 / 300 nodes   | 300 nodes 45% 30 / 66 jobs  | 1     |
| S96     | 2%                | 1 / 39 nodes     | 39 nodes 100% 1 / 1 jobs    |       |
| G       | 35%               | 155 / 431 nodes  | 435 nodes 100% 62 / 62 jobs | 1     |
| V       | 5%                | 21 / 360 nodes   | 385 nodes 64% 32 / 50 jobs  | 1.    |
| U       | 19%               | 6 / 31 nodes     | 195 nodes 100% 6 / 6 jobs   |       |
| L256    | 0%                | 0 / 8 nodes      | 8 nodes 0% 0 / 0 jobs       | 1     |
| L512    | 0%                | 0 / 2 nodes      | 2 nodes 0% 0 / 0 jobs       | 1     |
| X       | 2%                | 9 / 420 nodes    | 420 nodes 100% 10 / 10 jobs | 0     |
| ALL     | 14%               | 232 / 1591 nodes | 72% 141 / 195 jobs          | 41    |

Sキューをクリック → ノードを表示 (各ノードの利用状況をチェック)

TSUBAME Computing Services > TSUBAME 2.5 - MONITORING PORTAL > Service Utilization

#### 2017/04/14 16:33 max ender

**TSUBAME 2.5 Cloud Service Utilization** 

| service    | assigned<br>nodes |                  | max running<br>nodes jobs  | users |
|------------|-------------------|------------------|----------------------------|-------|
| S          | 13%               | 40 / 300 nodes   | 300 nodes 38% 23 / 59 job  | s 9   |
| <u>S96</u> | 2%                | 1 / 39 nodes     | 39 nodes 100% 1 / 1 job    | s 1   |
| G          | 35%               | 155 / 431 nodes  | 435 nodes 100% 62 / 62 job | s 10  |
| V          | 5%                | 21 / 360 nodes   | 385 nodes 64% 32 / 50 job  | s 14  |
| U          | 19%               | 6 / 31 nodes     | 195 nodes 100% 6 / 6 job   | s 3   |
| L256       | 0%                | 0 / 8 nodes      | 8 nodes 0% 0 / 0 job       | s O   |
| L512       | 0%                | 0 / 2 nodes      | 2 nodes 0% 0 / 0 job       | s O   |
| X          | 2%                | 9 / 420 nodes    | 420 nodes 100% 7 / 7 job   | s 3   |
| ALL        | 14%               | 232 / 1591 nodes | 70% 131 / 185 job          | s 38  |

Node List of S Service \* These parameters are collected from the job scheduler. Click host links to see the actual load status

| service | host      | assigned<br>CPU | assigned<br>GPU | assigned<br>MEM | running<br>jobs | users | used<br>scr | status |
|---------|-----------|-----------------|-----------------|-----------------|-----------------|-------|-------------|--------|
| S       | t2a000001 | 12 / 24 CPUs    | 0 / 3 GPUs      | 40.0 / 53.2 GB  | 1               | 1     | 1%          | enable |
| S       | t2a000002 | 8 / 24 CPUs     | 3 / 3 GPUs      | 25.0 / 53.2 GB  | 1               | 1     | 1%          | enable |
| S       | t2a000003 | 12 / 24 CPUs    | 0 / 3 GPUs      | 40.0 / 53.2 GB  | 1               | 1     | 1%          | enable |
| S       | t2a000004 | 8 / 24 CPUs     | 3 / 3 GPUs      | 25.0 / 53.2 GB  | 1               | 1     | 1%          | enable |
| S       | t2a000005 | 12 / 24 CPUs    | 3 / 3 GPUs      | 25.0 / 53.2 GB  | 1               | 1     | 1%          | enable |
| S       | t2a000006 | 1 / 24 CPUs     | 0 / 3 GPUs      | 45.0 / 53.2 GB  | 0               | 0     | 1%          | enable |
| S       | t2a000007 | 0 / 24 CPUs     | 0 / 3 GPUs      | 0.0 / 53.2 GB   | 0               | 0     | 1%          | enable |
| S       | t2a000008 | 8 / 24 CPUs     | 3 / 3 GPUs      | 25.0 / 53.2 GB  | 0               | 0     | 1%          | enable |

# 5.4 「t2sub」によるジョブの投入例(1/2)

- シングルジョブを投入する場合
  - > t2sub -q S -l select=1:mem=50gb -W group\_list=t2g-XXXXX -et 1 -l walltime=5:00:00 ./job.sh
- OpenMP/Pthreadによる並列
   > t2sub -q S -l select=1:ncpus=12:mem=48gb -et 1
   W group\_list=t2g-XXXXX -l walltime=5:00:00 ./job.sh
- MPIジョブ (OpenMPI + PGI の例)

   t2sub -q S -l select=4:ncpus=12:mpiprocs=12:mem=45gb -l place=scatter
   W group\_list=t2g-XXXXX -et 1 -l walltime=5:00:00 ./mpitest.sh
   (1ノード12プロセスで45GBメモリ) × 4 = 4ノード48並列 ↓mpitest.shの例

#!/bin/sh
export PATH=/usr/apps.sp3/mpi/openmpi/1.8.2/p17.1\_cuda7.5/bin:\$PATH
export LD\_LIBRARY\_PATH=/usr/apps.sp3/mpi/openmpi/1.8.2/p17.1\_cuda7.5/lib:\$LD\_LIBRARY\_PATH
#
cd \$HOME/test
mpirun -n 48 -hostfile \$PBS\_NODEFILE ./myprog input\_data

#!/bin/sh
cd \$HOME/test
./myprog input\_data

↑ job.sh の例↓

#!/bin/sh
export OMP\_NUM\_THREADS=12
export NCPUS=12
#
cd \$HOME/test
./myprog input\_data

# 5.4 「t2sub」によるジョブの投入例(2/2)

デフォルトではジョブは home ディレクトリにて実行される。
 cd \${PBS\_O\_WORKDIR} によりジョブ投入ディレクトリにて実行する。

#!/bin/sh
cd \${PBS\_O\_WORKDIR}
./myprog input\_data

- デバックジョブの例(-W 課金グループを省略)
   t2sub -q S -l select=2:ncpus=12:gpus=3:mem=48gb -l place=scatter
   -et 1 -l walltime=0:10:00 ./mpitest.sh
   2ノードを10分間無償で使用可能(S系、L系キューのみ)
- ・ よく使うt2subのオプション

-W group\_list=t2g-XXXXX

-l select=<n>

-l walltime=07:00:00
-et {0|1|2|3} (x0.9/1/2/4)
-p {0|1|2}

-q {S|G|U|L...|R予約キュー} mem={45gb|23gb|24gb} ※ オプション一覧 http://tsu 課金グループの指定(有償ジョブの場合は必須) select=<数字>により使用するノード数を設定する 計算する時間の指定(省略時は1時間)"適切"に 時間延長オプションの指定(デフォルトは0 = 1時間) ジョブ優先度の指定(デフォルトは0) -q の後にジョブを投入するキューを指定する キューにあった適切なメモリサイズを設定する

http://tsubame.gsic.titech.ac.jp/docs/guides/tsubame2/html/queues.html#id6

## 5.5「t2stat」によるジョブの確認

- - … t2stat 自分が投入したジョブIDを確認します。 t2stat -n1 ジョブが実行しているノード(数)を表示します。 t2stat -H 終了したジョブの一覧を知ることができます。(1日前まで) t2rstat -F 予約(H)キューの状態を知ることができます。

toko-d-ai

295:24:2 R L128

 投入されたジョブが実行されない場合の確認手順 <u>http://tsubame.gsic.titech.ac.jp/node/1381</u>

1027689.t2zpbs01 job2

## 5.6 「t2del」によるジョブの削除

- 投入したジョブを、終了を待たずに削除する場合は、 t2del コマンドを使用します。
   > t2del 1234567.t2zpbs03
- 実行中のジョブを削除する場合は、-W force オプションを 使用します。キュー待ち状態のジョブも削除可能です。
   > t2sub -q S -l select=1:ncpus=12 ... ./job.sh
   1234567.t2zpbs01
   > t2del -W force 1234567.t2zpbs01
- それでも削除できない場合はご連絡ください。
   参考FAQ http://tsubame.gsic.titech.ac.jp/node/779

### 5.7 ジョブIDについての補足

ジョブを投入するキューと PBS サーバーの対応

| S, S96, L 系 | t2zpbs01 |                     |
|-------------|----------|---------------------|
| G 系         | t2zpbs03 | (U, V 系 t2zpbs-vm1) |
| H, X 系      | t2zpbs05 |                     |

ジョブの終了後の実行結果のファイル
 ジョブが終了すると2つのファイルが出力されます。
 OTHER.o1234567
 个標準出力の内容
 个標準出力の内容

標準エラー出力ファイルの末尾に、 ジョブの実行情報および課金情報が出力されます。 http://tsubame.gsic.titech.ac.jp/docs/guides/tsubame2/html/usage.html#usage-output

5.8 ノードに直接ログインして実行

1時間スリープの例 S系、L系、G系、H系キューにて可能 > cat dummy.sh 右枠内のスリープジョブ(dummy.sh)をバッチのSキューに投入します。 #!/bin/sh sleep 3600 > t2sub -q S -l select=1:ncpus=1:mem=40gb -W group list=t2g-XXXXXX -et 1 -l walltime=1:00:00 dummy.sh ステータス S を確認して、実行 R になったら > t2stat Job id Name Time Use S Queue ジョブ番号から使用できるマシンを確認します。 User 0 O S 1234567.t2zpbs01 OTHERS titech-d-ai この t2a001111 ノードにログインできます。 実行状態へ > ssh t2a001111 > t2stat Time Use S Queue Job id Name User ※ バッチキューを対話的に使用できます。 1234567.t2zpbs01 OTHERS titech-d-ai 00:00:00 R S 作業終了後、exitして > t2del 1234567.t2zpbs01 とすれは、数秒後にジョブが終了します。 > t2stat -n1 Reg'd Reg'd Elap Username Queue Jobname SessID NDS TSK Mem Time S Time nodename Job ID

1234567.t2zpbs01 titech-d-ai S OTHERS 27221 1 1 40gb 00:00 R 00:00 t2a001111/0\*2

#### 不明なことがありましたら以下のアドレスへ

- ・HPCI実証利用、トライアルユース利用者及び、
- ・ 共同利用制度の有償利用の利用者は 課題ID、もしくはユーザーIDを添えて、

kyoyo@gsic.titech.ac.jp まで

お気軽にお問い合わせください。

## 関連リンク

ログインノード HPCI ログインノード ファイル転送用ノード

login-t2.g.gsic.titech.ac.jp hpci-login.g.gsic.titech.ac.jp io-t2.g.gsic.titech.ac.jp

共同利用推進室 共同利用推進室 FAQ TSUBAME計算サービス TSUBAME2.5利用ポータル TSUBAME利用状況一覧 TSUBAME利用 FAQ TSUBAME2.5利用の手引き http://www.gsic.titech.ac.jp/tsubame http://www.gsic.titech.ac.jp/kyodou/FAQ http://tsubame.gsic.titech.ac.jp https://portal.g.gsic.titech.ac.jp/portal http://mon.g.gsic.titech.ac.jp/summary/ http://tsubame.gsic.titech.ac.jp/faq

http://tsubame.gsic.titech.ac.jp/docs/guides/tsubame2/html/index.html TSUBAME2.5利用ポータル利用の手引き

http://tsubame.gsic.titech.ac.jp/docs/guides/portal/html/index.html

| 利用講習会資料  | http://www.gsic.titech.ac.jp/kyodou/beginners_course       |
|----------|------------------------------------------------------------|
| UNIX 入門  | http://tsubame.gsic.titech.ac.jp/docs/guides/UNIX/UNIX.pdf |
| チューニング資料 | http://tsubame.gsic.titech.ac.jp/docs/guides/UNIX/tune.pdf |
| 採択課題一覧   | http://www.gsic.titech.ac.jp/node/60                       |
| HPCI産業利用 | http://www.gsic.titech.ac.jp/hpci-sangyo                   |